## Éditions

#### Permet d'accéder ⇒ Aux divers journaux et documents comptables, → Aux éditions fiscales annuelles, A une représentation graphique de l'ensemble de vos comptes

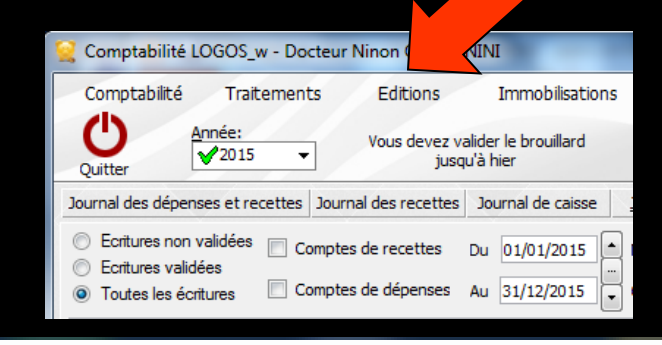

#### Editions

#### Immobilisations

journal des <u>R</u>ecettes Journal des dépenses et des recettes journaux de <u>B</u>anque journal de <u>C</u>aisse journal des <u>O</u>D

<u>G</u>rand livre <u>B</u>alance

<u>R</u>ésultats

Déclaration 2035 Taux de charges de structures

Editions annuelles

Graphiques

## Journal de caisse

| 🤶 Comptabilité LOGOS_                                                                                | w - Docteur Ninon CMC       | NINI                               |
|----------------------------------------------------------------------------------------------------|-----------------------------|------------------------------------|
| Comptabilité Trait                                                                                   | tements Editions            | Immobilisations                    |
| Quitter Année:                                                                                       | Vous devez v<br>jusc        | valider le brouillard<br>qu'à hier |
| Journal des dépenses et re                                                                           | cettes Journal des recettes | Journal de caisse                  |
| <ul> <li>Ecritures non validées</li> <li>Ecritures validées</li> <li>Toutes les écritures</li> </ul> | Comptes de recettes         | Du 01/01/2015<br>Au 31/12/2015     |

# EditionsImmobilisationsjournal des RecettesJournal des dépenses et des recettesjournaux de Banquejournal de Caissejournal des OD

Balance Résultats

D<u>é</u>claration 2035 Taux de charges de structures

Editions annuelles

Graphiques

#### Permet de connaître pour l'année retenue, les mouvements en espèces effectués sur la caisse

| Compta            | bilité LOGOS_w - Doc                                                                                 | teur Ninon CREMONINI -                  | Journal de cai | sse 2015       | ;                                                                                                    |                            |          | I        |        |
|-------------------|----------------------------------------------------------------------------------------------------|-----------------------------------------|----------------|----------------|----------------------------------------------------------------------------------------------------|----------------------------|----------|----------|--------|
| Quitter           | <ul> <li>Ecritures non validées</li> <li>Ecritures validées</li> <li>Toutes les écritures</li> </ul> | Comptes de recettes Comptes de dépenses | Du 01/01/2015  | Mode<br>Compte | <tous co<="" les="" th=""><th>omptes&gt;<br/>es des remplaça</th><th>Trans</th><th></th><th>orimer</th></tous> | omptes><br>es des remplaça | Trans    |          | orimer |
|                   |                                                                                                    |                                         |                |                |                                                                                                    |                            |          |          |        |
| Solde ini         | itial                                                                                                |                                         |                |                |                                                                                                    | ١F                         |          |          | €      |
| Solde ini<br>Date | itial                                                                                                | Libellé                                 | Compte         | Numéro         | Débit F                                                                                                    | l F<br>Débit €             | Crédit F | Crédit € | €      |

Les écritures de la table non validées apparaissent sur fond blanc et gris clair, alors que les écritures validées sont affichées sur fond gris

| 13/02/2015 P  |        |   | - |
|---------------|--------|---|---|
| Totaux        | Crédit | F | E |
|               | Débit  | F | € |
| Solde période |        | F | € |
|               |        |   |   |

| Compta                                                                                                    | bilité LOGOS_w - I                                                                                                    | Docteur Ninon CREMONI                  | NI - Journal de cai     | sse 2015                    |                                                                                       |                  |                |                  |
|----------------------------------------------------------------------------------------------------|----------------------------------------------------------------------------------------------------|----------------------------------------|-------------------------|-----------------------------|---------------------------------------------------------------------------------------|------------------|----------------|------------------|
| Quitter                                                                                                    | <ul> <li>Ecritures non valid</li> <li>Ecritures validées</li> <li>Toutes les écriture</li> </ul>                                                                                                    | dées 🗌 Comptes de recettes             | s Du 01/01/2015         | Mode<br>Compte<br>Praticien | <tous co<="" les="" th=""><th>omptes&gt;</th><th></th><th><u>I</u>mprimer</th></tous> | omptes>          |                | <u>I</u> mprimer |
| Solde init                                                                                                    | tial                                                                                                    |                                        |                         |                             |                                                                                       | L F              |                | E                |
|                                                                                                    |                                                                                                    |                                        |                         |                             | - (1                                                                                  | - ()             |                |                  |
| 02/01/2015<br>06/01/2015<br>13/01/2015<br>14/01/2015<br>15/01/2015<br>22/01/2015<br>28/01/2015<br>28/01/2015<br>28/01/2015<br>28/01/2015<br>29/01/2015<br>29/01/2015<br>09/02/2015 | III         NC         NC <td>Dans la par<br/>le solde ini<br/>retenue</td> <td>rtie haut<br/>tial de la</td> <td>e de<br/>a cais</td> <td>la to<br/>sse p</td> <td>able f<br/>our l'</td> <td>igure<br/>année</td> <td></td> | Dans la par<br>le solde ini<br>retenue | rtie haut<br>tial de la | e de<br>a cais              | la to<br>sse p                                                                        | able f<br>our l' | igure<br>année |                  |
| 11/02/2015                                                                                                    |                                                                                                    |                                        |                         |                             |                                                                                       |                  |                | -                |
| 15/02/2015                                                                                                    | <u></u>                                                                                                    |                                        |                         |                             |                                                                                       |                  |                |                  |
| Totaux                                                                                                    |                                                                                                    |                                        |                         | Crédit                      |                                                                                       | F                |                | €                |
|                                                                                                    |                                                                                                    |                                        |                         | Débit                       |                                                                                       | F                |                | €                |
| Solde pé                                                                                                    | riode                                                                                                    |                                        |                         |                             |                                                                                       | F                |                | €                |
| /                                                                                                    |                                                                                                    |                                        |                         |                             | /                                                                                     |                  |                |                  |

| Comptabilité LOGOS_w                                                                                                    | - Docteur Ninon CREMONINI - Journal de caisse 2015                                                                               |            |
|----------------------------------------------------------------------------------------------------|----------------------------------------------------------------------------------------------------|------------|
| Quitter                                                                                                    | alidées Comptes de recettes Du 01/01/2015 Mode Voir Comptes de dépenses Au 31/12/2015 Praticien                                  | Imprimer   |
|                                                                                                    | Honoraires des remplaçants                                                                                                    |            |
| Solde initial                                                                                                    | LF                                                                                                    | E          |
| Date                                                                                                    | Libellé Compte Numéro Débit F Débit € Crédit F                                                                                   | Crédit € 📲 |
| 06/01/2015 NK<br>13/01/2015 NK<br>14/01/2015 NK<br>15/01/2015 AL<br>19/01/2015 NK<br>22/01/2015 NK                                                    | Sous la table sont affichés les totaux<br>et le solde concernant la période en<br>cours                                          | E          |
| 28/01/2015 NC<br>28/01/2015 NC<br>28/01/2015 NC<br>28/01/2015 NC<br>29/01/2015 DE<br>29/01/2015 NC<br>09/02/2015 NC<br>09/02/2015 RE<br>11/02/2015 NC | Pour que vos soldes soient cohérents<br>→ Remplir la valeur dans À nouveaux<br>dans la comptabilité de l'année<br>correspondante |            |
| 13/02/2015 PF                                                                                                    | → Report semi automatique                                                                                                    |            |
| Totaux<br>Solde période                                                                                                    | Crédit F<br>Débit F<br>F                                                                                                    | €          |

| Comptabi     | ilité LOGOS_w - Doct                                                                                 | eur Ninon CREMONINI | - Jo | urnal de c               | aisse 201 | 15                                                                                       |                  |          | [        |        |
|--------------|----------------------------------------------------------------------------------------------------|---------------------|------|--------------------------|-----------|------------------------------------------------------------------------------------------|------------------|----------|----------|--------|
| Quitter      | <ul> <li>Ecritures non validées</li> <li>Ecritures validées</li> <li>Toutes les écritures</li> </ul> | Comptes de recettes | Du [ | 01/01/2015<br>31/12/2015 | Mod       | te <tous c<="" les="" th=""><th>:omptes&gt;</th><th></th><th></th><th>primer</th></tous> | :omptes>         |          |          | primer |
|              |                                                                                                    |                     |      |                          |           |                                                                                          | res des remplaye |          |          |        |
| Solde initia | al                                                                                                   |                     |      |                          |           |                                                                                          | F                |          |          | €      |
| Date         |                                                                                                    | Libellé             |      | Compte                   | Numéro    | Débit F                                                                                  | Débit €          | Crédit F | Crédit € | 1      |

 Les champs de période Du et Au permettent de modifier la période et de sélectionner les écritures d'une période donnée de l'année en cours
 Rentrer les dates de début et de fin de la période recherchée →Dans toute la comptabilité, les champs dates "Du" et "Au" fonctionnent de la même façon ⇒Saisie directe au clavier → Ou raccourcis

Curseur placé sur un des champs utilisé pour filtrer les dates ("Du" ou "Au") → possibilité de se positionner

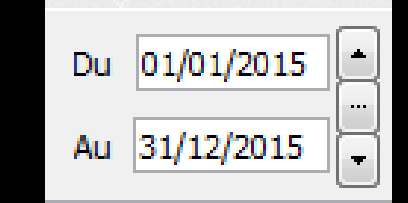

Sur le jour en cours en enfonçant les touches CTRL + J Du 01/01/2015

⇒Sur le mois en cours en enfonçant les touches CTRL + M

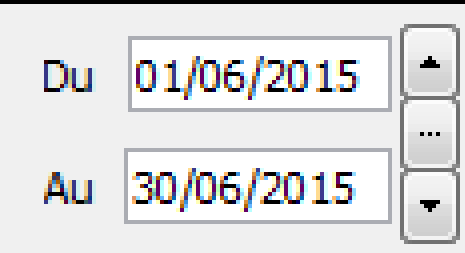

01/01/2015

Au

## Sur le trimestre en cours en enfonçant les touches CTRL + T

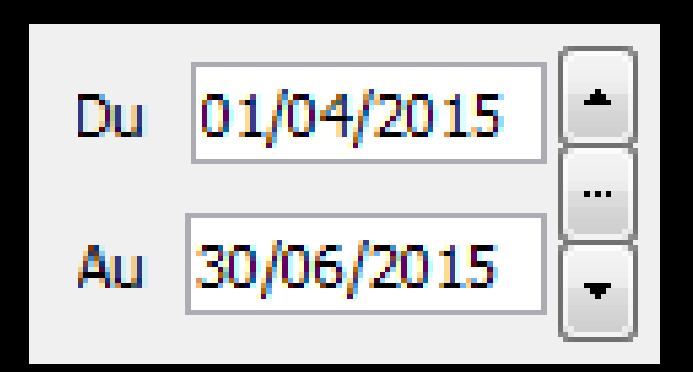

Sur l'année en cours en enfonçant les touches CTRL + A

 $\Rightarrow$ CTRL + J  $\rightarrow$  affichage du jour ⇒Un clic sur la flèche du haut → affichage direct sans passer par l'icône œil du jour précédent ⇒Un clic sur la flèche du bas -> affichage direct sans passer par l'icône œil du jour suivant

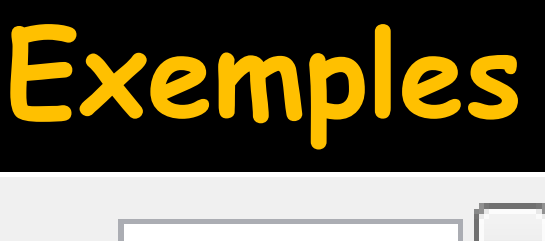

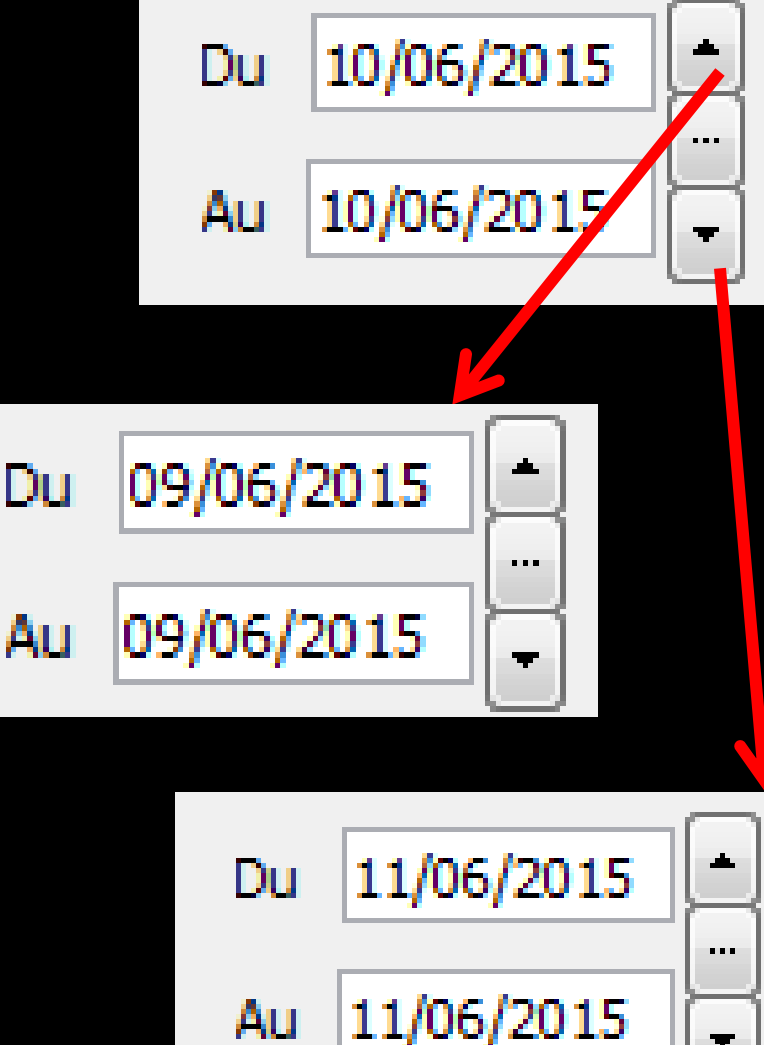

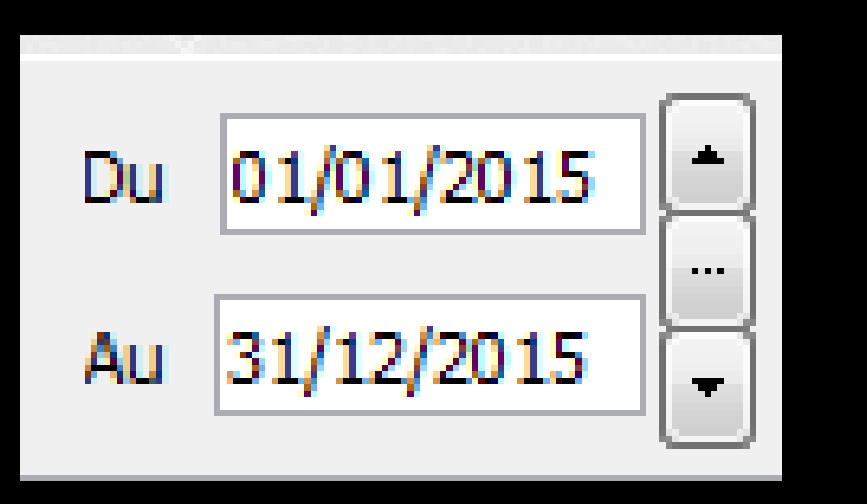

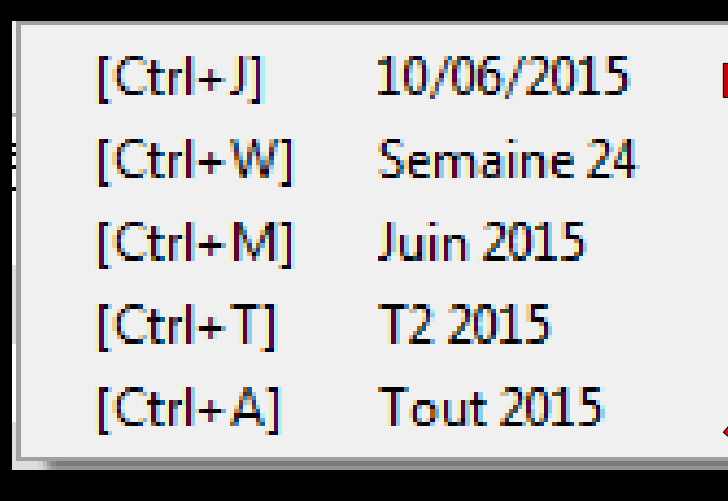

Le sélecteur du milieu ouvre une fenêtre affichant les raccourcis clavier

## Le "spin" du sélecteur de période

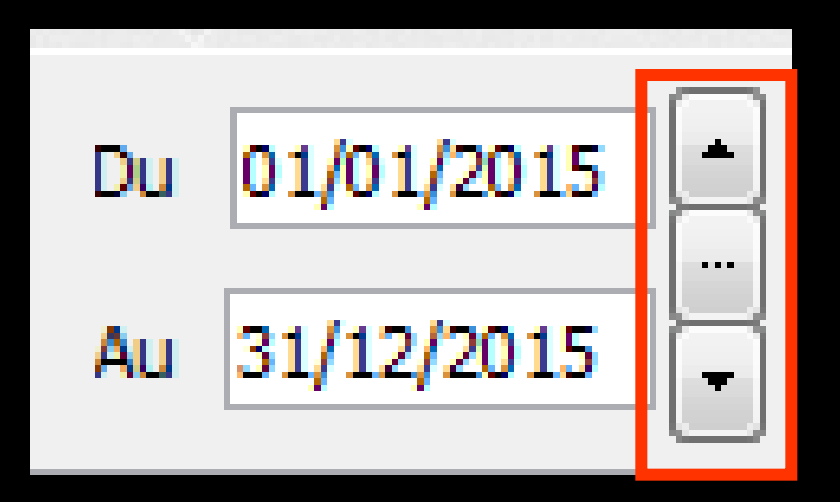

- Permet une modification rapide de la période affichée (dans l'année en cours)
- L'écart entre date de début "Du" et date de fin "Au" est préservé

 ⇒ CTRL + M →
 affichage du mois
 ⇒ Un clic sur la flèche du haut → affichage direct sans passer par l'icône œil du mois précédent

⇒Un clic sur la flèche du bas → affichage direct sans passer par l'icône œil du mois suivant

## Exemples

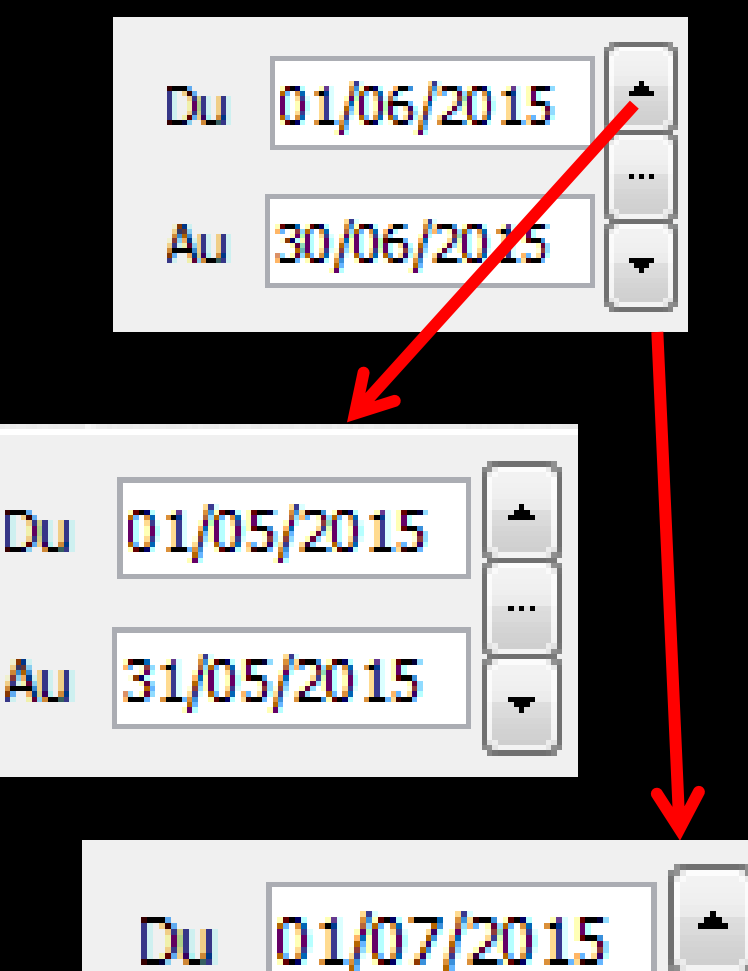

31/07/2015

Au

. . .

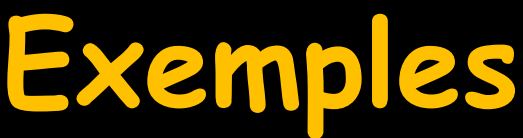

 ⇒ CTRL + T → affichage du trimestre
 ⇒ Un clic sur la flèche du haut → affichage direct sans passer par l'icône œil du trimestre précédent

⇒Un clic sur la flèche du bas → affichage direct sans passer par l'icône œil du trimestre suivant

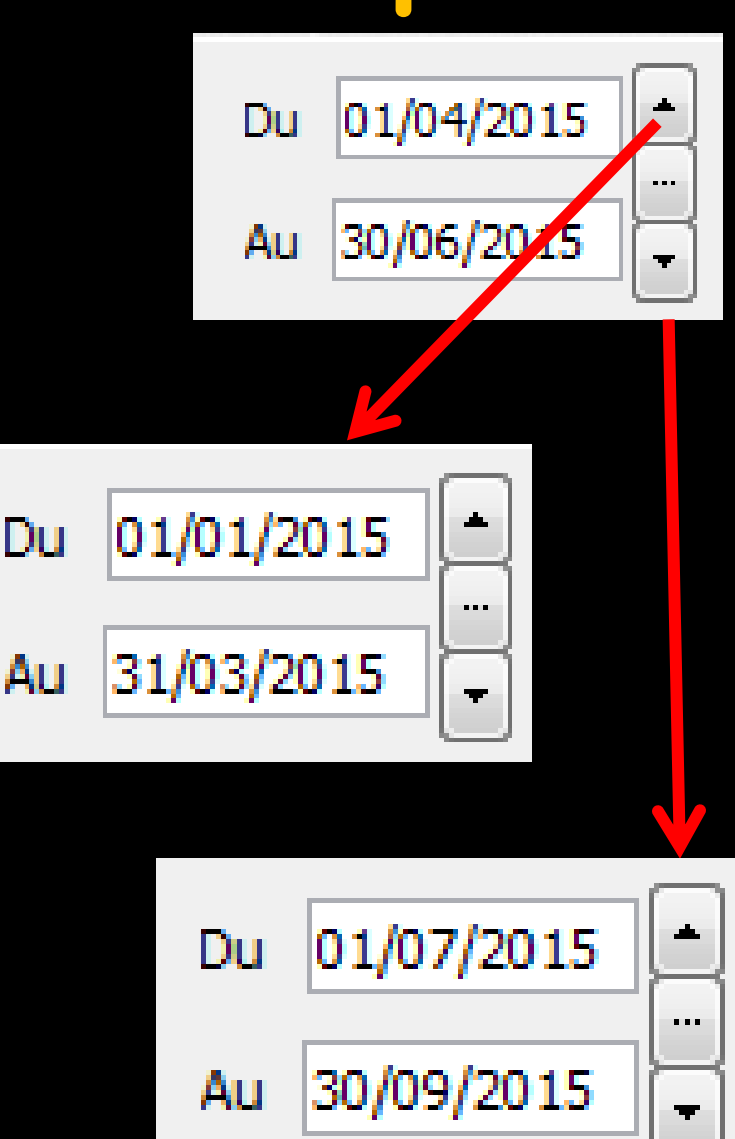

## ⇒Un jour, 2 jours, etc... ⇒Une quinzaine, 3 semaines etc...

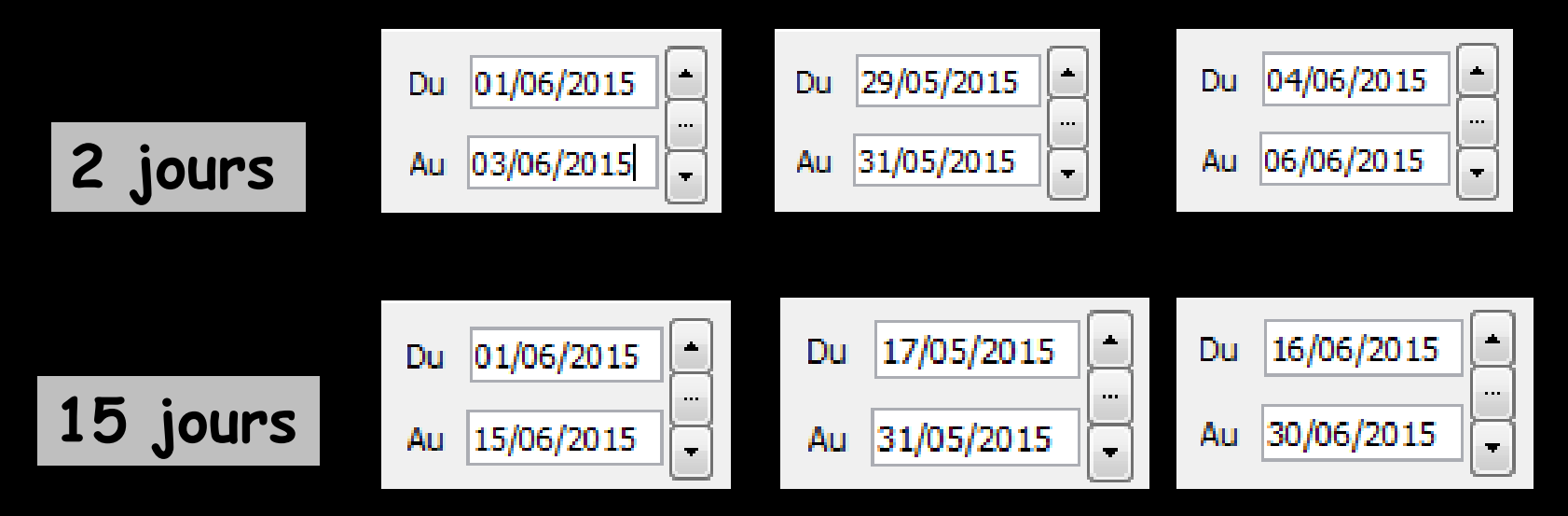

Pour cela, mettre une date de début et une date de fin et l'écart entre les deux dates sera préservé lors du clic sur le spin avant ou arrière

| Comptabi     | lité LOGOS_w - Doct                                                                                  | teur Ninon CREMONINI                                                 | i - Journal de ca              | aisse 2015     | ;                                                                                                    |                           |          | [        |       |
|--------------|----------------------------------------------------------------------------------------------------|----------------------------------------------------------------------|--------------------------------|----------------|----------------------------------------------------------------------------------------------------|---------------------------|----------|----------|-------|
| Quitter      | <ul> <li>Ecritures non validées</li> <li>Ecritures validées</li> <li>Toutes les écritures</li> </ul> | <ul> <li>Comptes de recettes</li> <li>Comptes de dépenses</li> </ul> | Du 01/01/2015<br>Au 31/12/2015 | Mode<br>Compte | <tous co<="" les="" th=""><th>omptes&gt;<br/>es des remplac</th><th>ants</th><th></th><th>rimer</th></tous> | omptes><br>es des remplac | ants     |          | rimer |
| Solde initia | 1                                                                                                    |                                                                      |                                |                |                                                                                                    | =                         |          |          | ε     |
| Date         |                                                                                                    | Libellé                                                              | Compte                         | Numéro         | Débit F                                                                                                    | Débit €                   | Crédit F | Crédit € | 1     |

## Pour rendre la sélection effective et afficher dans la table les écritures choisies, il faut cliquer sur l'icône "Exécuter la sélection" représenté par un oeil

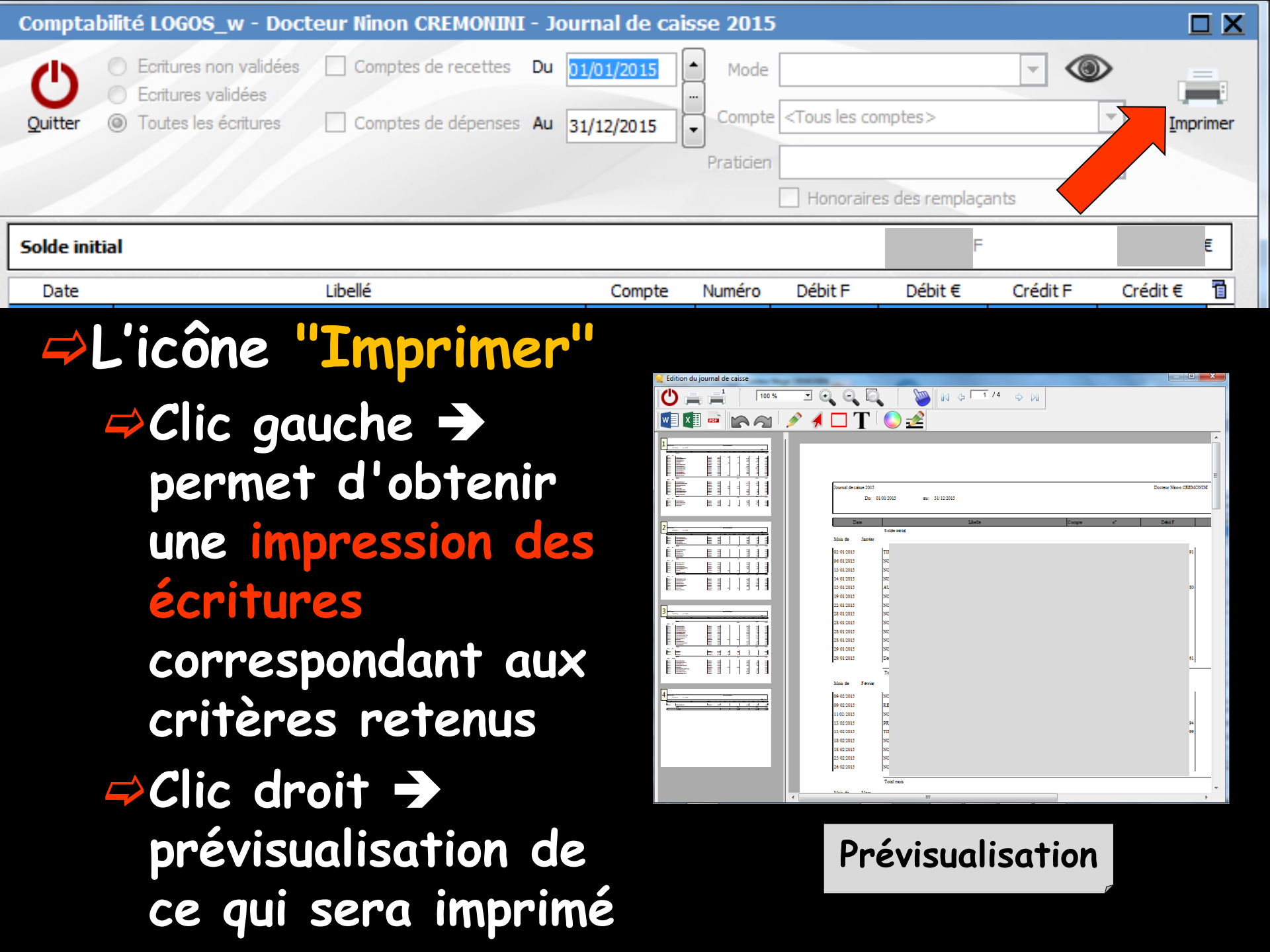

## Prévisualisation

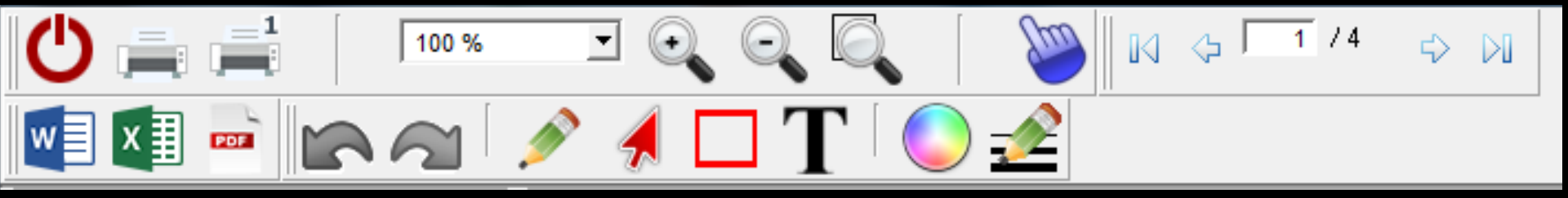

## Explications des icônes Voir fichier Icônes Aperçu avant impression

Un clic droit sur la liste des écritures comptables, permet d'en exporter le contenu dans un fichier au format de Microsoft Excel®, de Microsoft Word® ou de XML

| A Couper                        | un clic sur             |             |
|---------------------------------|-------------------------|-------------|
| ]] Copier la ligne              | Ou un à droite          | Imprimer    |
| Copier 'Report à nouveau Débit' |                         | N° cheque 📋 |
| Tout copier                     | Copier la ligne         |             |
| 🛱 Coller                        | Tout copier             |             |
| Exporter la table vers Excel    | Coller                  |             |
| 🙀 Exporter la table vers Word   | 💥 Exporter la table ver | rs Excel    |
| S Exporter la table vers XML    | W Exporter la table ver | rs Word     |

Le format XML est un format purement informatique, permettant l'exploitation éventuelle par un autre logiciel

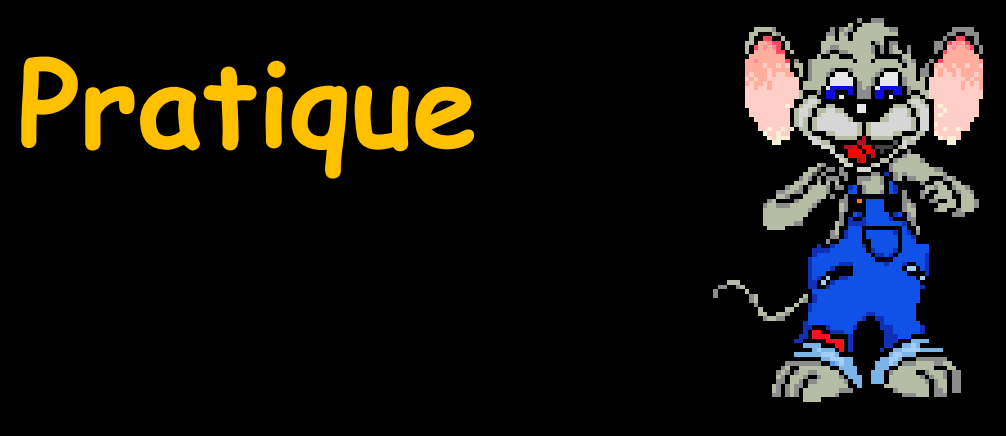

- →Pour exporter les données comptables
  →Et paf → au comptable
- ⇒Plus rien à imprimer
- Leurs logiciels sont compatibles avec Excel Second Second Sec